# PHŲ LỤC I

# HƯỚNG DẪN SỬ DỤNG DỊCH VỤ CÔNG TRUNG GIAN THANH TOÁN TRỰC TUYẾN HỢP TÁC GIỮA SHB VÀ VNPT

### I. Hướng dẫn sử dụng dịch vụ thanh toán trực tuyến

# 1. Truy nhập vào website của Cổng thanh toán VNPT Pay

- Bước 1 : Mở trình duyệt web
- Bước 2: Trên thanh địa chỉ nhập vào đường dẫn sau: https://vnptpay.vn/bill/

Màn hình đăng nhập vào hệ thống sẽ hiện ra.

| ¢ | Mã thẻ       Dỉ động         Số diện thoại nhận mã thẻ         Chọn nhà cung cấp         Chọn mệnh giá         Mã xắc nhận         Mua ngay | Trang chủ Giới thi<br>Hoá đơn<br> | iệu Dịch vụ Đối tác Khuyển mại<br>Vinaphone<br>Khuyến mãi<br>20%<br>Giá trị thẻ nạp | Trợ giúp Liên hệ AutoP   | ay  The Holine 1900-1809  Applone  Winaphone  Vinaphone  20 % | • |
|---|----------------------------------------------------------------------------------------------------|-----------------------------------|-------------------------------------------------------------------------------------|--------------------------|---------------------------------------------------------------|---|
|   | P<br>Mua vé máy bay                                                                                                    | Thanh toán truyền hình            | Thanh toán tiến nước                                                                | <b>T</b> y<br>Prudential | Thanh toán trả sau                                            | ∎ |

#### 2. Chọn Dịch vụ thanh toán

- Bước 1 : Chọn dịch vụ để thanh toán

**Các dịch vụ bao gồm :** Mua mã thẻ, Nạp tiền điện thoại, Thanh toán hóa đơn VNPT, Thanh toán truyền hình, Mua vé máy bay, Mua vé xe, Thanh toán hợp đồng tài chính tiêu dùng, Thanh toán cước di động trả sau, Thanh toán tiền nước.

- Bước 2: Nhập/Chọn các thông tin sau đó chọn Mua ngay/Thanh toán
- 3. Chọn phương thức thanh toán
- Bước 1 : Chọn logo SHB, hệ thống sẽ hiển thị Thông tin đơn hàng :

| 🖡 VNPT         | Pay Sàn ph      | ẩm của tập đoàr  | n VNPT |                  |             |            |                                                                                            | Hotline<br>1900-1809                                    |
|----------------|-----------------|------------------|--------|------------------|-------------|------------|--------------------------------------------------------------------------------------------|---------------------------------------------------------|
| họn phương th  | hức thanh toán  |                  |        |                  |             |            | Thông tin đơn hàng                                                                         |                                                         |
| Thẻ thanh toán | nội địa         |                  |        |                  |             | ~          | Giá trị thanh toán                                                                         |                                                         |
| EXIMBANK 🦻     | MSB             | NAM A BANK       |        | Sacombank        | TECHCOMBANK | <b>JAB</b> | 28.950d<br>Nhà cung cấp                                                                    | Viettel                                                 |
| VIETBANK       | ₩ VPBank        | AGRIBANK         | ACB    | OCB              | VietinBank  | BIDV�      | Số điện thoại<br>Mệnh giá                                                                  | 0988598993<br>30.000đ                                   |
| S OCEAN BANK   | <b>V</b> TPBank | Vietcombank 👽    | HDBank | ODDNGA Bank      | <b>S</b> CO | M SHB      | Chiết khẩu<br>Phí giao dịch                                                                | - 1.050đ<br>Miễn phí                                    |
| ASBANK         | BAOVIET 🙆 Bank  | F GPBANK         | BANK   | LionYietPestBank | PG BANK     | PVcom      | Thanh                                                                                      | toán                                                    |
| 🛞 SeABank      |                 | VIB <sup>¥</sup> | VRB    | IVB <sup>¢</sup> |             |            | <ul> <li>Khi nhấn Tiếp tục, Quý khá<br/>Điều khoàn dịch vụ và Chín<br/>VNIT Pay</li> </ul> | ch xác nhận đã đóng ý với<br>Ih sách quyền riêng tư của |

- Bước 2 : Chọn Thanh toán. Hệ thống hiển thị màn hình nhập thông tin để thanh toán.
   Khách hàng có thể chọn nhập 1 trong 3 hình thức: Số tài khoản hoặc Thẻ ngân hàng hoặc Mã khách hàng :
  - + Nhập Số tài khoản :

| Hình thức              | Tài khoản    | • |
|------------------------|--------------|---|
| Số tài khoản           | Số tài khoản |   |
| + Nhập Thẻ ngân hàng : |              |   |

Hình thức

| Thẻ n | gân | hàng |  | , | , |
|-------|-----|------|--|---|---|
|-------|-----|------|--|---|---|

Số thẻ

+Nhập Mã khách hàng (Số CIF) :

| Hình thức     | CIF           | ٠ |
|---------------|---------------|---|
| Mã khách hàng | Mã khách hàng |   |

- Bước 3 : Chọn Thanh toán, hệ thống chuyển tới màn hình Đăng nhập SHB Online :

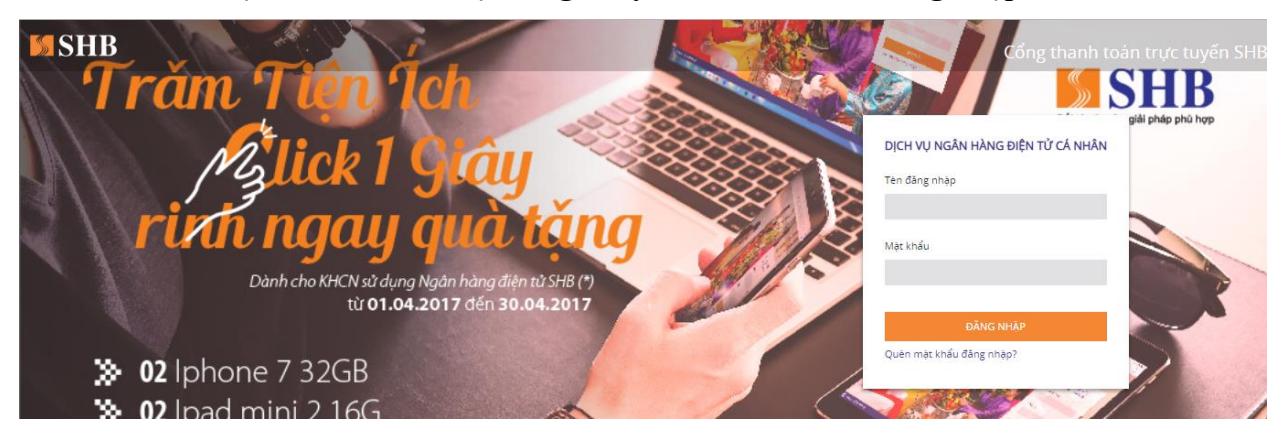

Đăng nhập thành công. Hệ thống hiển thị thông tin đơn hàng :

| THANH TOÀN TRỰC TUYÊN |                                                                 |            |  |  |
|-----------------------|-----------------------------------------------------------------|------------|--|--|
| THÔNG TIN HÓA ĐƠN     |                                                                 |            |  |  |
| MÃ ĐƠN HÀNG           | 190212050411                                                    |            |  |  |
| ĐỔI TÁC               | VNPT                                                            |            |  |  |
| NGÀY ĐẶT HÀNG         | 12/02/2019                                                      |            |  |  |
| GIÁ TRỊ ĐƠN HÀNG      | 28,950                                                          | VN         |  |  |
| TÀI KHOẢN NGUỒN       | TIỀN GỬI THANH TOÁN - TỔ CHỨC - 1000013376 (17,877,429,306 VND) |            |  |  |
|                       |                                                                 | THANH TOÁN |  |  |

### Bước 4 : Chọn Thanh toán,

| MSHB<br>Trăn     | тном стино́леом  | h<br>THANH TOÁN TRỰC TUYẾN                                      | Cóng tha   | nh toán trực tuyến SHB<br>SHBB<br>(ty, giải pháp phủ hợp |
|------------------|------------------|-----------------------------------------------------------------|------------|----------------------------------------------------------|
|                  | MÃ ĐƠN HÀNG      | 190315052372                                                    |            |                                                          |
|                  | ĐỐI TÁC          | VNPT                                                            |            |                                                          |
| 112              | NGÀY ĐẶT HÀNG    | 15/03/2019                                                      |            |                                                          |
|                  | GIẢ TRỊ ĐƠN HÀNG | 48,250                                                          | VND        |                                                          |
| 14               | TÀI KHOẢN NGUỒN  | TIỀN GỬI THANH TOÀN - TỔ CHƯC - 1000013376 (17,864,421,905 VND) | *          |                                                          |
| ≫ 02<br>≫ 02 ipa | ט חווחו צ וסט    |                                                                 | THANH TOÁN |                                                          |

- **Bước 5:** Khách hàng kiểm tra đơn hàng, sau đó chọn Thanh toán, hệ thống hiển thị màn hình Xác nhận:

| KIỂM TRA THÔ                        | NG TIN GIAO DỊCH                                                                 |
|-------------------------------------|----------------------------------------------------------------------------------|
| MÃ ĐƠN HÀN                          | IG 190212050423                                                                  |
| ĐốI TÁ                              | IC VNPT                                                                          |
| NGÀY ĐẶT HÀN                        | IG 12/02/2019                                                                    |
| GIÁ TRỊ ĐƠN HÀN                     | IG 28,950 VND                                                                    |
| MÃ GIAO DỊC                         | 7H 9145226                                                                       |
| TÀI KHOẢN THANH TOÁ                 | N 1009633286                                                                     |
| Số TIỀN THANH TOÁ                   | N 28,950 VND                                                                     |
| DIĚN GI                             | ÅI PAYMENT   PP   Thanh toan truc tuyen   NCC:VNPT,<br>ST:28,950,HD:190212050423 |
| MÃ XÁC THỰC 111                     |                                                                                  |
| Vui lòng nhập n<br>Thời gian còn lạ | nă xác thực tại vị tri C2 trên thể eSecure<br>ni 118 giảy                        |
|                                     | SỬA LẠI GIAO DỊCH XÁC NHậN                                                       |

- **Bước 6:** Khách hàng nhập Mã xác thực và chọn Xác nhận, hệ thống hiển thị màn hình kết quả GD:

| KẾT QUẢ C<br>THÀNH   | GIAO DỊCH<br>CÔNG                                                             |
|----------------------|-------------------------------------------------------------------------------|
| MÃ ĐƠN HÀNG          | 190212050423                                                                  |
| ĐỔI TÁC              | VNPT                                                                          |
| NGÀY ĐẶT HÀNG        | 12/02/2019                                                                    |
| GIÁ TRỊ ĐƠN HÀNG     | 28,950 VND                                                                    |
| MÃ GIAO DỊCH         | 9145226                                                                       |
| TÀI KHOẢN THANH TOÁN | 1009633286                                                                    |
| SỐ TIỀN THANH TOÁN   | 28.950 VND                                                                    |
| DIỄN GIẢI            | PAYMENT   PP   Thanh toan truc tuyen   NCC:VNPT,<br>ST:28,950,HD:190212050423 |
|                      | ĐÔNG                                                                          |

- **Bước 7:** Chọn Đóng, hệ thống quay lại trang của VNPT:

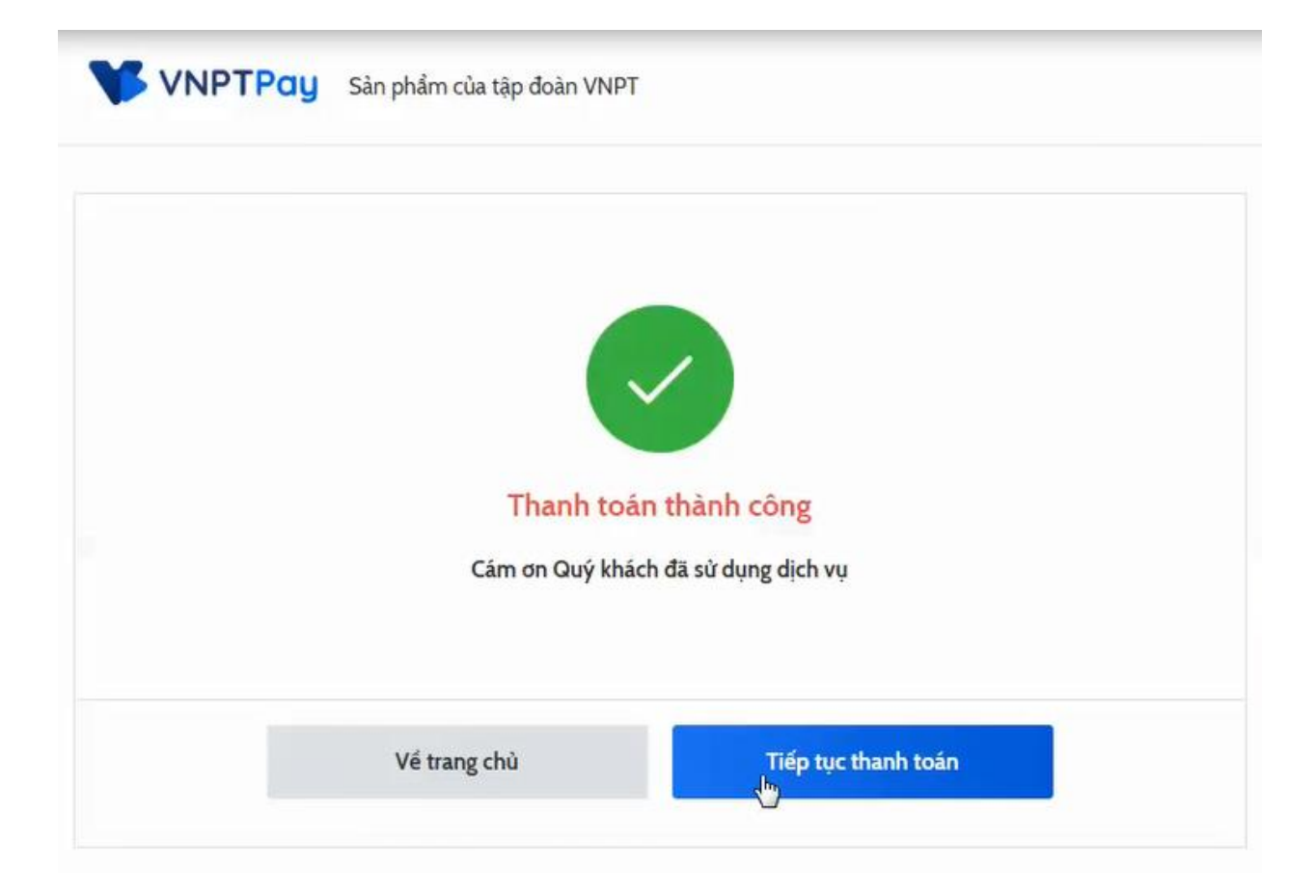